## Szybki start - instrukcja Podłączenie urządzeń do sieci WLAN Reparaturen Stromzuführung unt repairin interrupt power supply se mit Überlastungsschutz Bei Störung u chalten und abkühlen lassen 1234567 12/2016 S-Nr AA00000F I-Nr.: 100015 S-Nr. l-Nr. urządzenie SIEGENIA np: urządzenie mobilne np: router WLAN: sieć domowa AEROPAC\_123456 smartfon Przed uruchomieniem **SIEGENIA Comfort App** 10. aktywowanie klienta DHCP Przed rozpoczęciem montażu należy Wybór urządzenia SIEGENIA automatycznie pobierz IP (DHCP) dokładnie zapoznać się z instrukcją AEROPAC montażu i obsługi urządzenia. <u>ښ</u> następny krok • Urządzenie należy zamontować zgodnie z dołączoną instrukcją montażu i obsługi. 11. Potwierdzenie parametrów konfiguracji 4. Potwierdzenie przeprowadzenia konfigura-Należy zainstalować aplikację SI cji wstępnej »tak« Comfort App na urządzeniu mobilnym Konfiguracja Konfiguracja wstępna (np. smartfonie lub tablecie). Aplikację nazwa WLAN »sieć domowa« 🗸 Czy chcesz przeprowadzić teraz wstępną SIEGENIA Comfort App mogg Państwo konfigurację urządzenia? hasło »hasło WLAN« 🗸 pobrać bezpłatnie ze swojego App tak Store: DHCP 5. Wprowadzenie hasła administratora 0000 Download on the urządzenie podłączone App Store wprowadź hasło 12. Potwierdzenie wyboru »OK« **JET IT ON** następny krok Restart urządzenia Google Play przekierowanie do przeglądu urządzeń 6. Podłączenie do sieci WLAN OK Wskazówki: podłączenie do sieci domowej SIEGENIA Comfort App jest kompatybilna z iOS 8.0 lub nowszy, iPhone, iPad i następny krok iPod touch, oraz Android 5.0 lub nowszy 7. Wybór sieci WLAN ze względu na różnorodność dostęp-Ustawienie urządzenia nych urządzeń mobilnych nie możemy Sieci WLAN mobilnego zagwarantować, że aplikacja SIEGE-»sieć domowa« NIA Comfort będzie działać na 13. W ustawieniach urządzenia mobilnego wszystkich smartfonach i tabletach w należy wybrać »sieć domową« jako następny krok trybie pełnoekranowym aktywną sieć WLAN Szczegółowe informacje na temat Sieci WLAN obsługi i usuwania błędów znajdziecie **SIEGENIA Comfort App** Państwo na stronie internetowej nazwa WLAN »sieć domowa« 😣 SIEGENIA Smarthome. 14. Wybór urządzenia SIEGENIA hasło wprowadź hasło https://smarthome.siegenia.com AEROPAC powtórz hasło. potwierdź hasło 「法国 ₿ następny krok 15. Wprowadzenie hasła użytkownika 8. Wprowadzanie i potwierdzenia hasła do 0000 i potwierdzenie »OK« »sieci domowej« Ustawienie urządzenia mobilnego »hasło WLAN« 🛛 hasło wprowadź hasło »hasło WLAN« 🙁 powtórz hasło. 1. W ustawieniach sieci WLAN urządzenia ОК przerwij mobilnego należy aktywować i skonfigurować odpowiednie urządzenie 9. Potwierdzenie dostępu

Dane dostępowe

»sieć domowa« 😣

»hasło WLAN« 🛽

»hasło WLAN« 😣

nazwa WLAN

powtórz hasło.

następny krok

hasło

H47.MOTS005PL/

SIEGENIA (np. AEROPAC\_123456).

Aby poprawnie zidentyfikować urządzenie SIEGENIA należy sprawdzić

dane I-Nr. na tabliczce znamionowej.

 Jako hasło należy wpisać numer seryjny urządzenia SIEGENIA (patrz tabliczka

znamionowa S-Nr.)